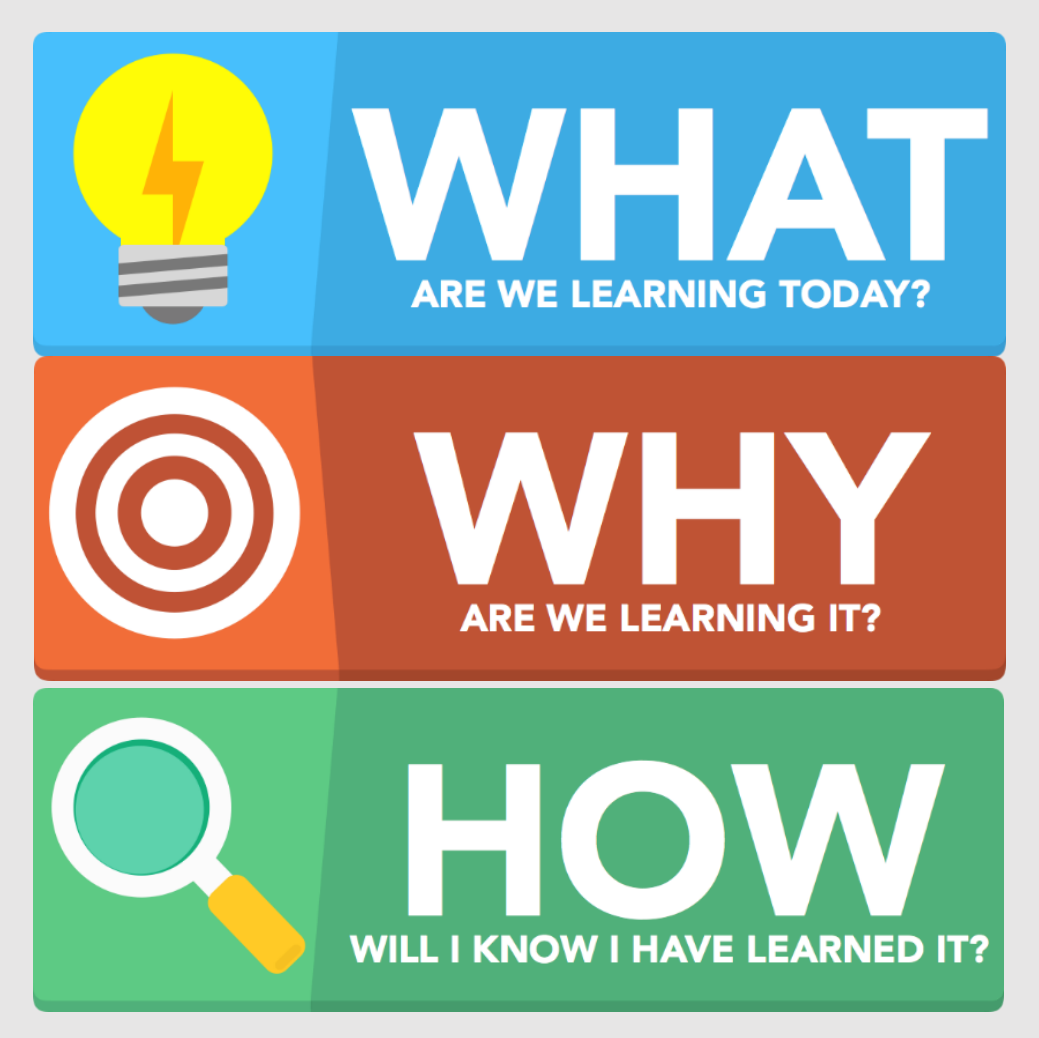

How to access Beehive, the VLE, email and OneDrive at home.

So we have access to the school's digital resources when not in school.

I will have used Beehive, the VLE, email and OneDrive to access work outside of school.

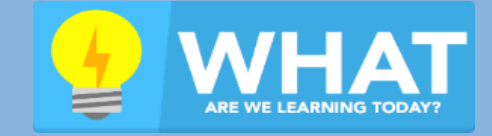

How to access Beehive, the VLE, email and OneDrive at home.

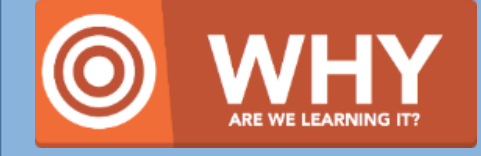

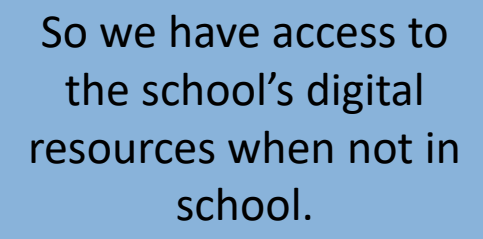

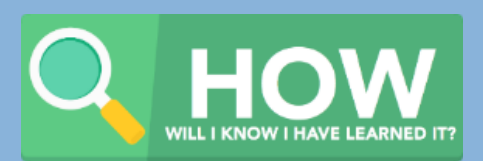

I will have used Beehive, the VLE, email and OneDrive to access work outside of school.

## **Accessing Beehive**

Navigate to <u>https://beehive.lionhearttrust.org.uk</u> Log in with your school username and school password Username: 2015HPotter Email: 2015HPotter@beauchamp.org.uk

| 谷 | JSS Mr Shaw<br>2 hours ago in Careers & UCAS                                                                | <b>7</b> 7 |
|---|----------------------------------------------------------------------------------------------------|------------|
|   | Warwick (Uni) Scholars Applications Open Soon                                                               |            |
| â | Calling all current year 12 students, intending on applying to Warwick for 2021 entry.                      |            |
| S | Warwick Scholars Applications Open on Friday 27th March 2020.                                               |            |
|   | Applications will be made online, and will close on Sunday 31st May 2020.                                   |            |
|   | To find out more visit their website here: https://warwick.ac.uk/study/outreach/whatweoffer/warwickscholars |            |
|   | DTB Mrs Bache<br>B hours ago in Student News                                                                | ¥.         |
|   | Library Fines                                                                                               |            |

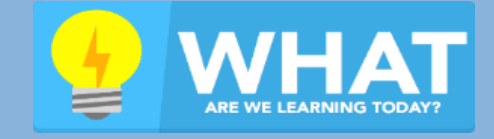

How to access Beehive, the VLE, email and OneDrive at home.

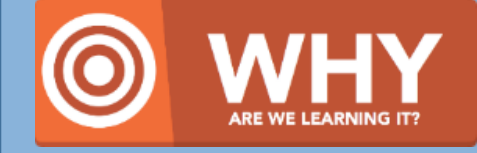

So we have access to the school's digital resources when not in school.

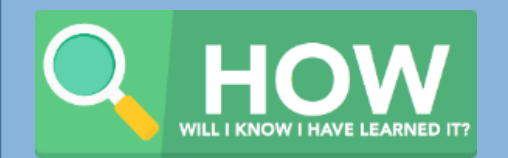

I will have used Beehive, the VLE, email and OneDrive to access work outside of school.

## **Accessing Beehive**

Click on Planner then Click on Assignments

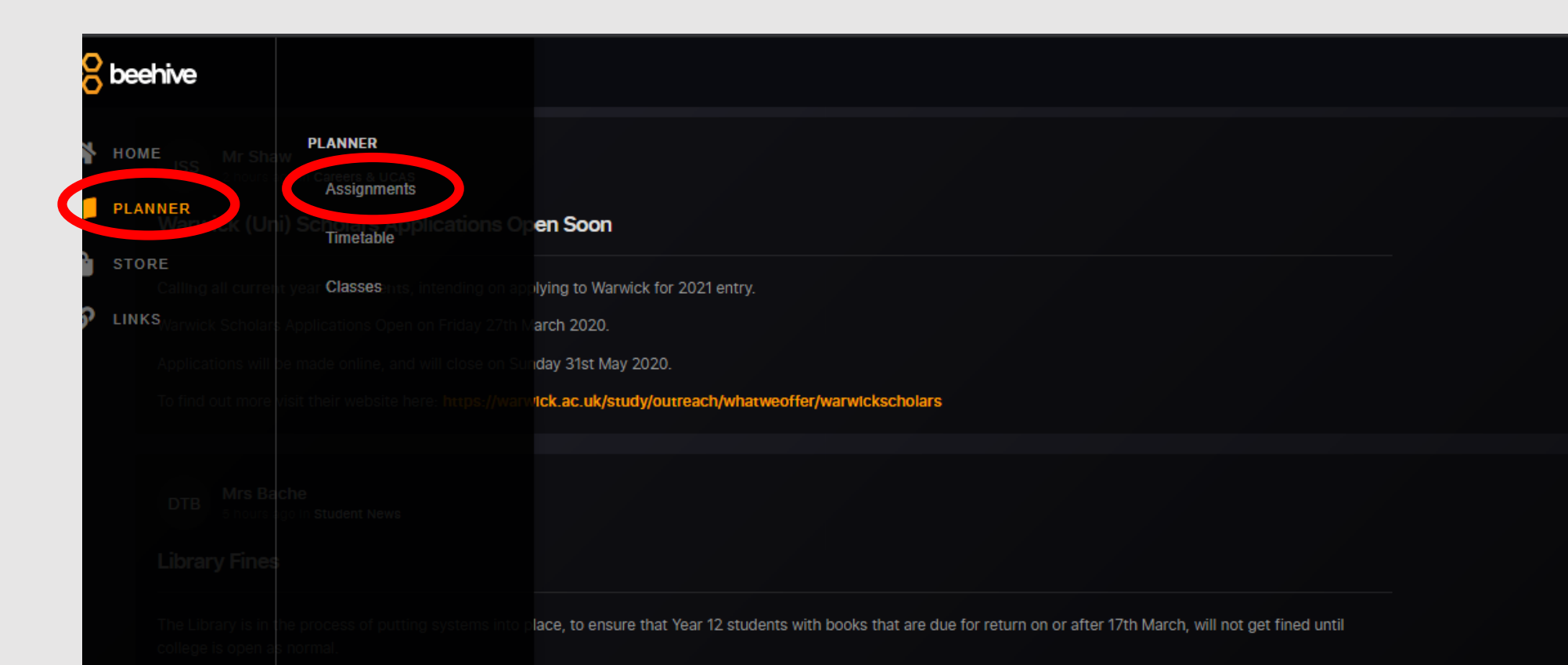

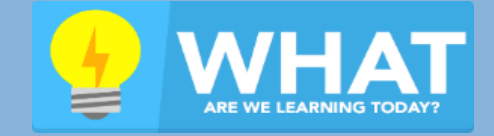

How to access Beehive, the VLE, email and OneDrive at home.

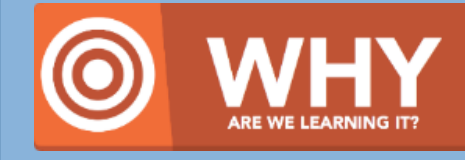

So we have access to the school's digital resources when not in school.

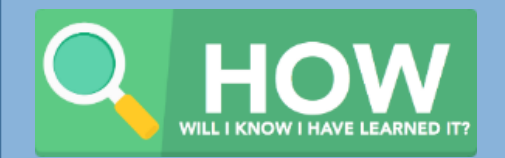

I will have used Beehive, the VLE, email and OneDrive to access work outside of school.

## **Accessing Beehive**

Click on a task on the left to load the information

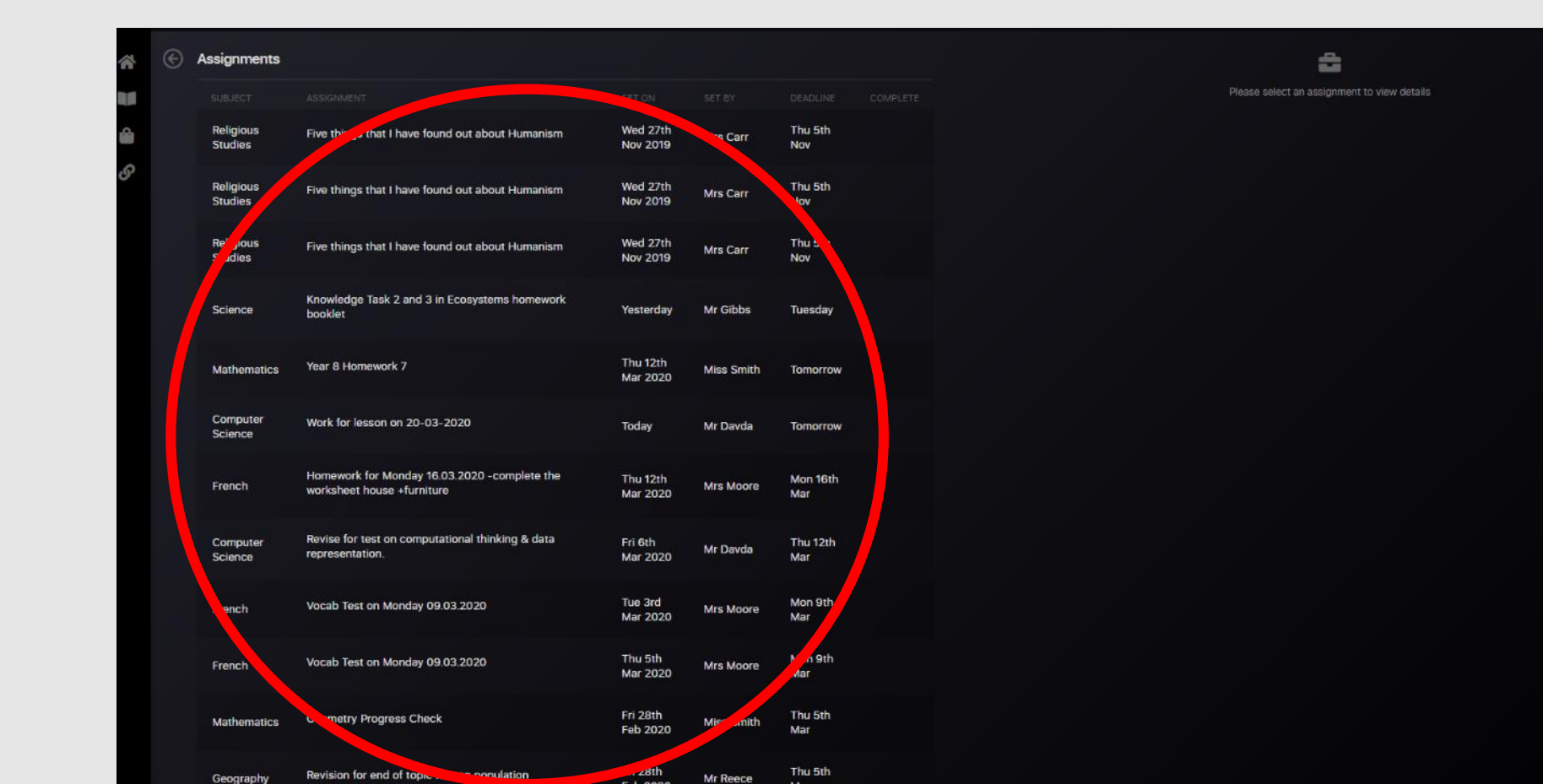

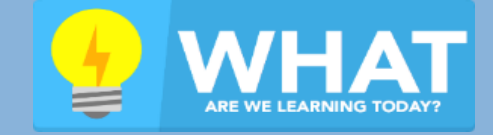

How to access Beehive, the VLE, email and OneDrive at home.

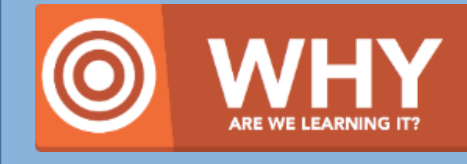

So we have access to the school's digital resources when not in school.

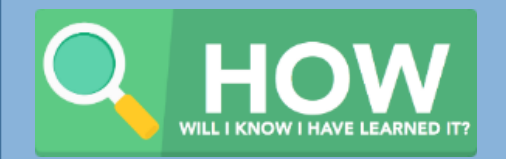

I will have used Beehive, the VLE, email and OneDrive to access work outside of school.

## **Accessing Beehive**

Your task then shows on the right You can click 'Mark Assignment Complete' when its done

| Assignments          |                                                                            |                      |            |                 |  |
|----------------------|----------------------------------------------------------------------------|----------------------|------------|-----------------|--|
|                      |                                                                            |                      |            |                 |  |
| Religious<br>Studies | Five things that I have found out about Humanism                           | Wed 27th<br>Nov 2019 | Mrs Carr   | Thu 5th<br>Nov  |  |
| Religious<br>Studies | Five things that I have found out about Humanism                           | Wed 27th<br>Nov 2019 | Mrs Carr   | Thu 5th<br>Nov  |  |
| Religious<br>Studies | Five things that I have found out about Humanism                           | Wed 27th<br>Nov 2019 | Mrs Carr   | Thu 5th<br>Nov  |  |
| Science              | Knowledge Task 2 and 3 in Ecosystems homework<br>booklet                   | Yesterday            | Mr Gibbs   | Tuesday         |  |
| Mathematics          | Year 8 Homework 7                                                          | Thu 12th<br>Mar 2020 | Miss Smith | Tomorrow        |  |
| Computer<br>Science  | Work for lesson on 20-03-2020                                              | Today                | Mr Davda   | Tomorrow        |  |
| French               | Homework for Monday 16.03.2020 -complete the<br>worksheet house +furniture | Thu 12th<br>Mar 2020 | Mrs Moore  | Mon 16th<br>Mar |  |
| Computer<br>Science  | Revise for test on computational thinking & data representation.           | Fri 6th<br>Mar 2020  | Mr Davda   | Thu 12th<br>Mar |  |
| French               | Vocab Test on Monday 09.03.2020                                            | Tue 3rd<br>Mar 2020  | Mrs Moore  | Mon 9th<br>Mar  |  |
| French               | Vocab Test on Monday 09.03.2020                                            | Thu 5th<br>Mar 2020  | Mrs Moore  | Mon 9th<br>Mar  |  |
| Mathematics          | Geometry Progress Check                                                    | Fri 28th<br>Feb 2020 | Miss Smith | Thu 5th<br>Mar  |  |

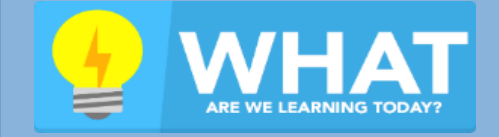

How to access Beehive, the VLE, email and OneDrive at home.

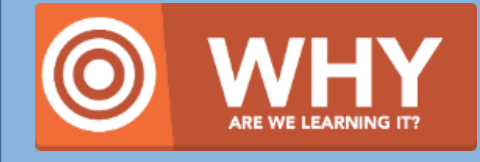

So we have access to the school's digital resources when not in school.

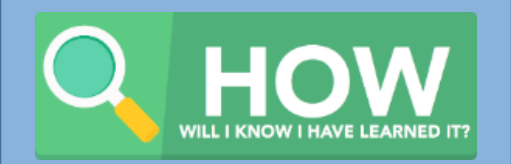

I will have used Beehive, the VLE, email and OneDrive to access work outside of school.

# Logging in to the VLE

- Navigate to <u>https://vle.lionhearttrust.org.uk</u> (or click the link within Beehive)
- Log in with your standard school username and password (Do <u>not</u> add @beauchamp.org.uk)

| LOG IN                               |
|--------------------------------------|
|                                      |
| USERNAME / EMAIL                     |
| thomas.fitzjohn                      |
| PASSWORD                             |
|                                      |
|                                      |
| LOG IN                               |
| Forgotten your username or password? |

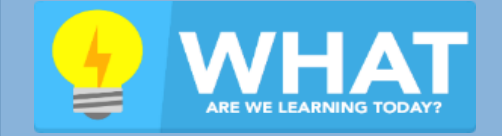

How to access Beehive, the VLE, email and OneDrive at home.

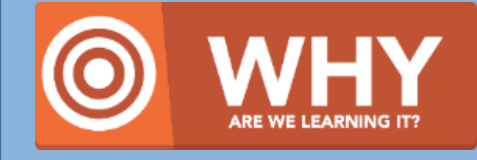

So we have access to the school's digital resources when not in school.

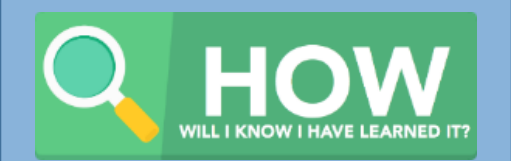

I will have used Beehive, the VLE, email and OneDrive to access work outside of school.

# Finding your subjects

- From Beehive, your tasks should link through to the pages you need on the VLE.
- If you get lost, click Dashboard and your subjects will be listed under 'my courses'

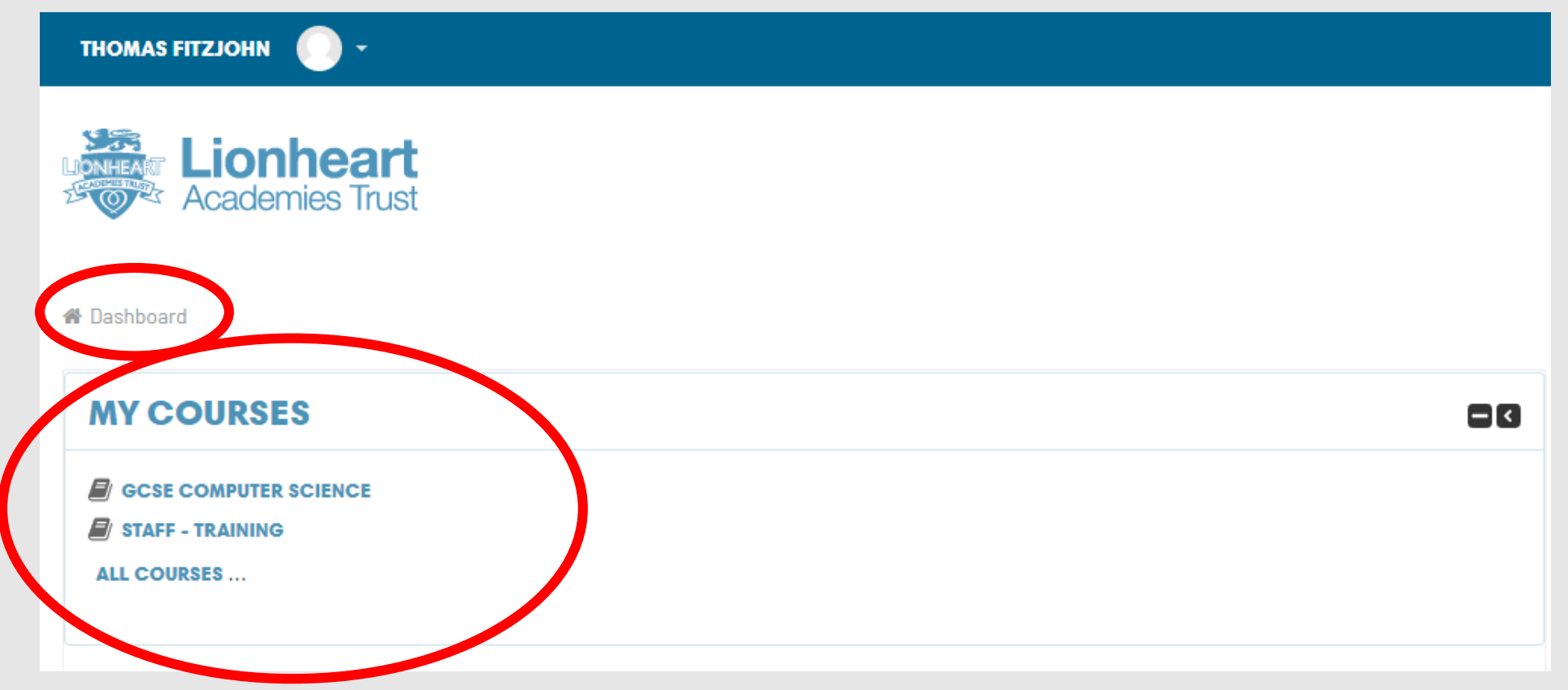

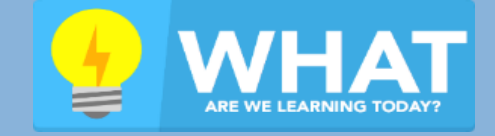

How to access Beehive, the VLE, email and OneDrive at home.

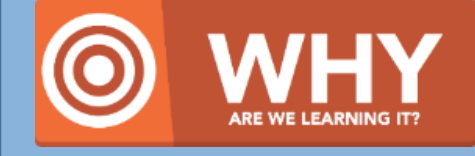

So we have access to the school's digital resources when not in school.

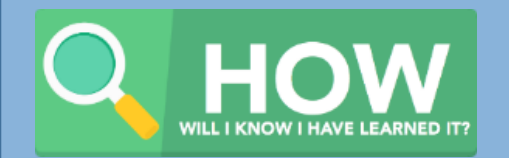

I will have used Beehive, the VLE, email and OneDrive to access work outside of school.

## **Asking Questions**

At the top of each course page will be a discussion forum for that subject. This is where you ask questions Click on 'Start a Discussion'

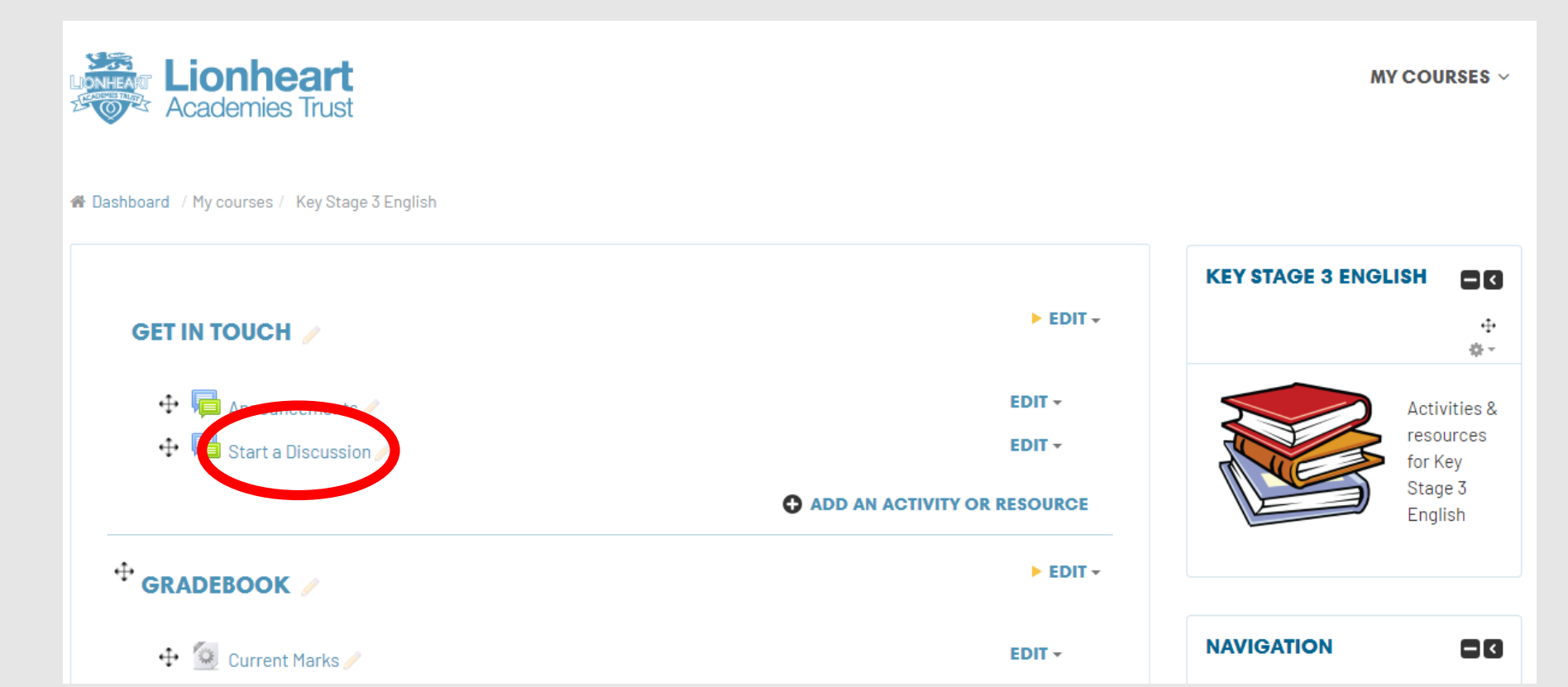

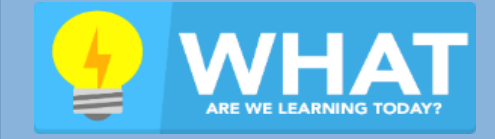

How to access Beehive, the VLE, email and OneDrive at home.

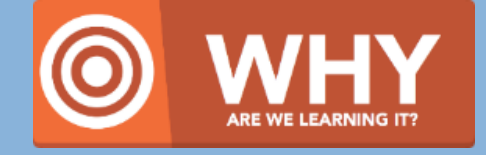

So we have access to the school's digital resources when not in school.

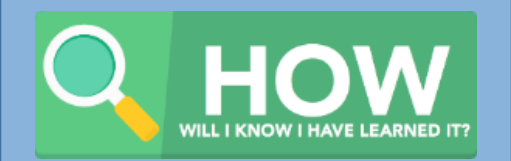

I will have used Beehive, the VLE, email and OneDrive to access work outside of school.

## **Asking Questions**

To start a new discussion click... 'Add a new discussion topic'

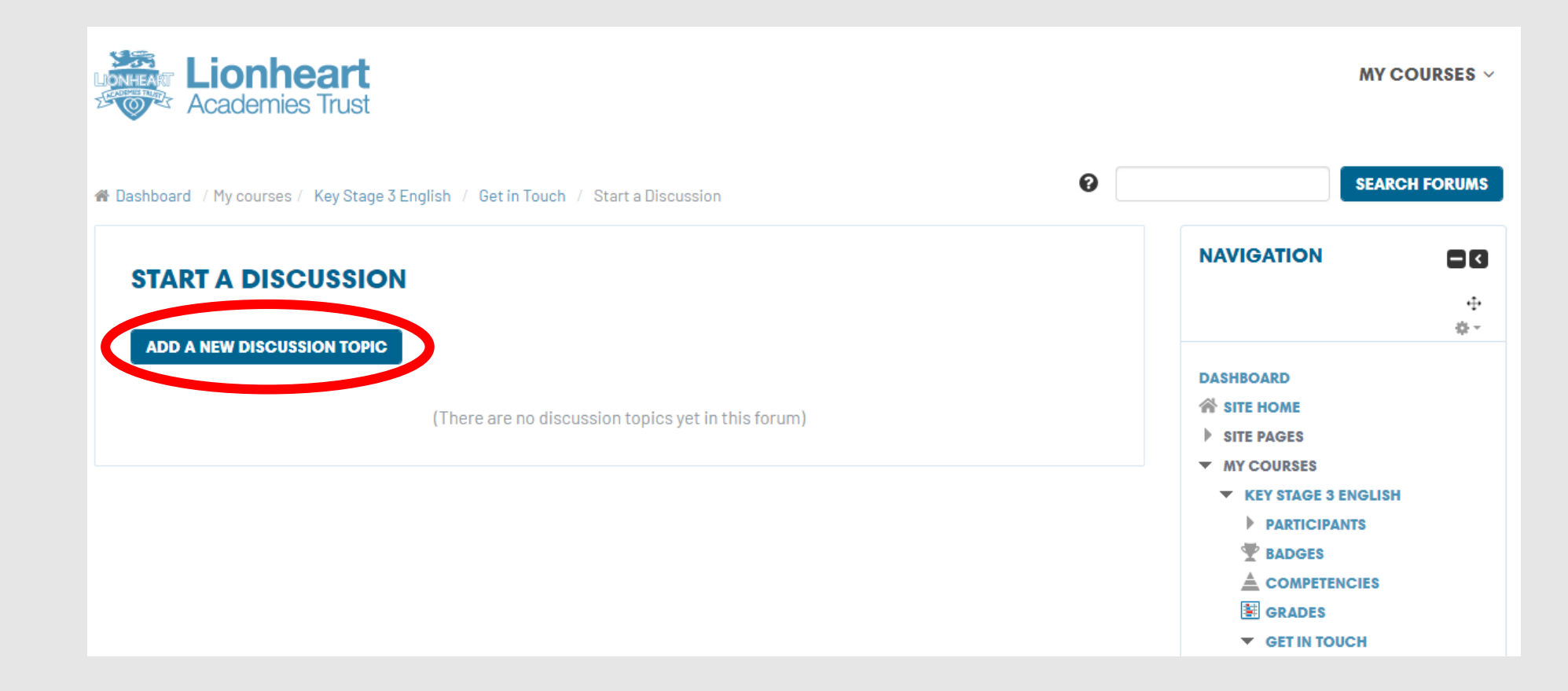

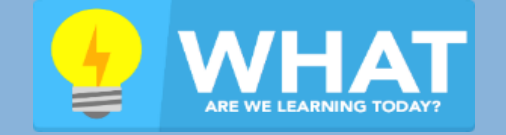

How to access Beehive, the VLE, email and OneDrive at home.

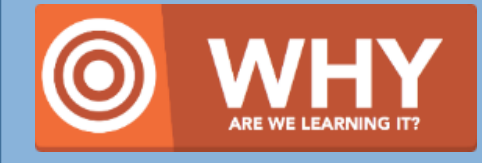

So we have access to the school's digital resources when not in school.

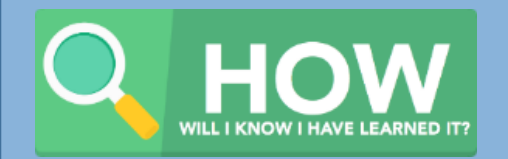

I will have used Beehive, the VLE, email and OneDrive to access work outside of school.

## **Asking Questions**

Give your question a suitable subject so the member of staff knows how to help you best Remember to click 'Post to Forum' when you're done

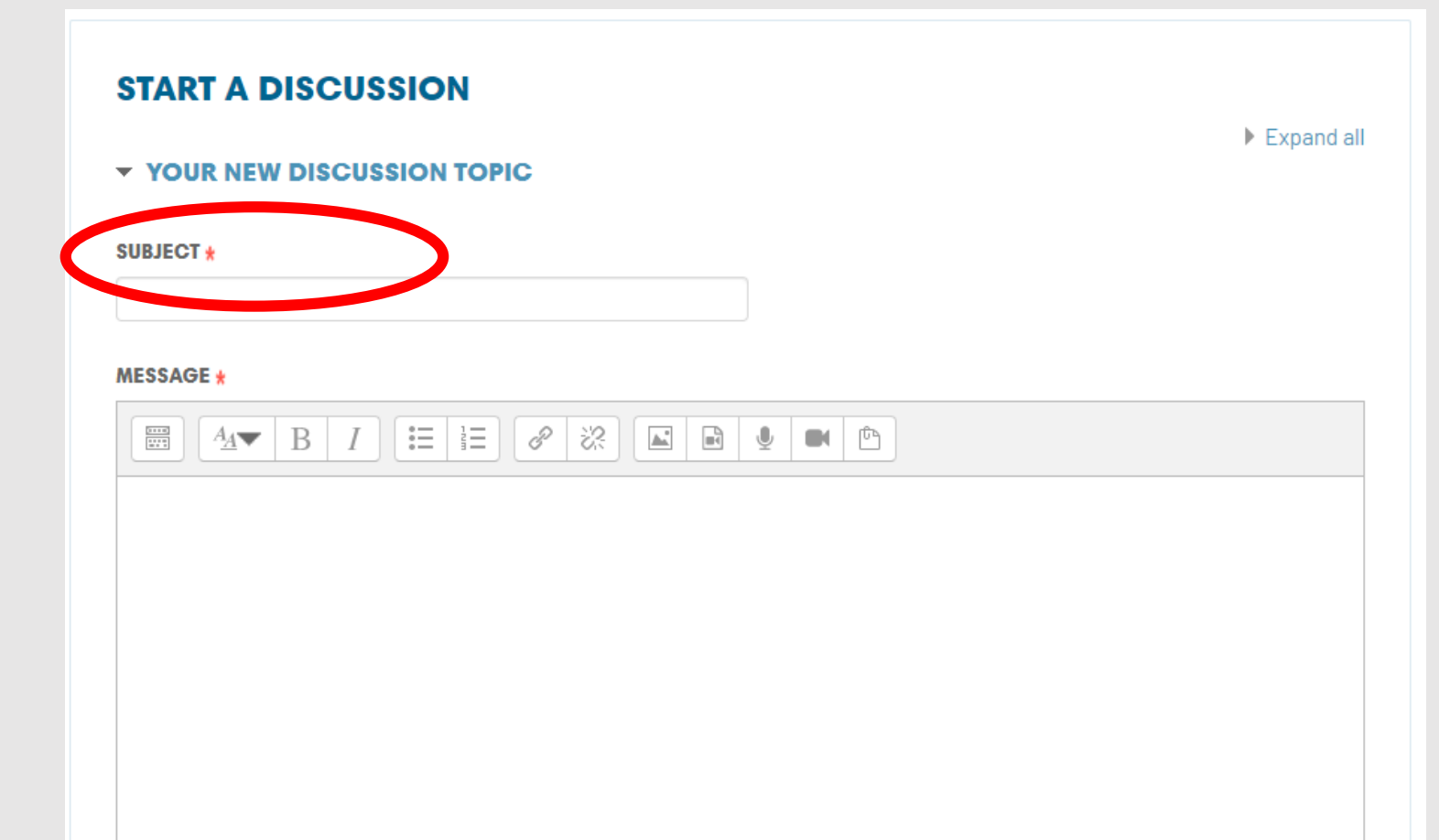

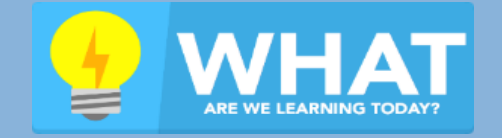

How to access Beehive, the VLE, email and OneDrive at home.

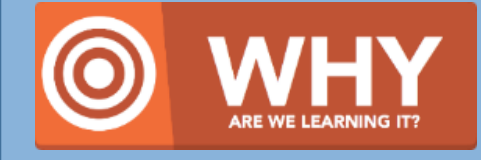

So we have access to the school's digital resources when not in school.

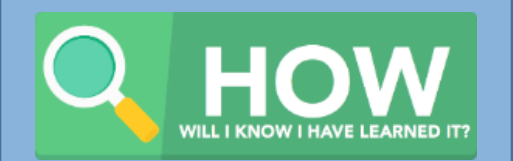

I will have used Beehive, the VLE, email and OneDrive to access work outside of school.

# **Uploading Answers**

Your task might require you to type an answer or upload

a file.

If it does it will have this icon

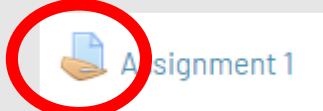

When you click on it you will be given your teacher's instructions and be asked to 'add submission'

Comments (0)

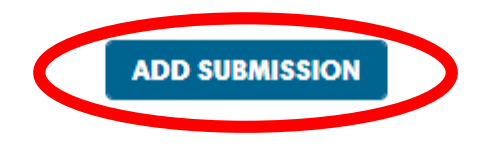

You have not made a submission yet

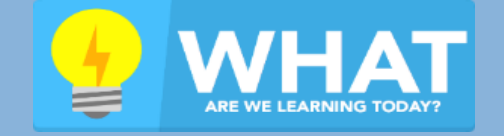

How to access Beehive, the VLE, email and OneDrive at home.

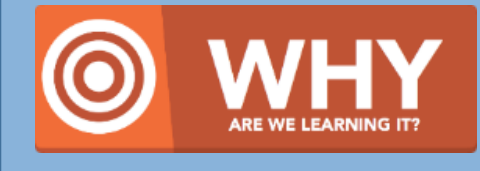

So we have access to the school's digital resources when not in school.

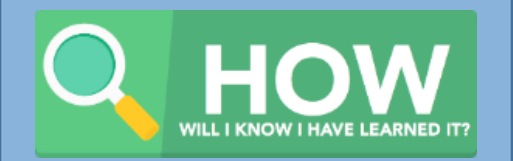

I will have used Beehive, the VLE, email and OneDrive to access work outside of school.

# **Uploading Answers**

The teacher will either want you to type your answer and click 'Save changes'

|  | 0 | NL | IN | E' | TE) | T |
|--|---|----|----|----|-----|---|
|--|---|----|----|----|-----|---|

| B I 🗄 |  |  |  |
|-------|--|--|--|
|       |  |  |  |
|       |  |  |  |
|       |  |  |  |
|       |  |  |  |
|       |  |  |  |
|       |  |  |  |
|       |  |  |  |
|       |  |  |  |

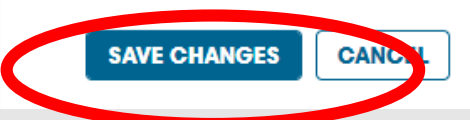

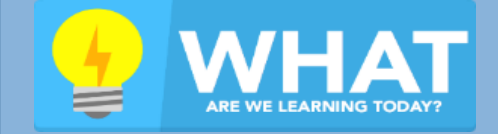

How to access Beehive, the VLE, email and OneDrive at home.

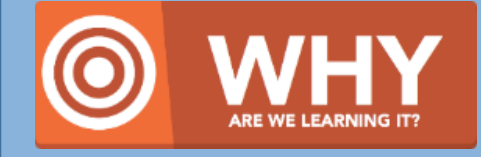

So we have access to the school's digital resources when not in school.

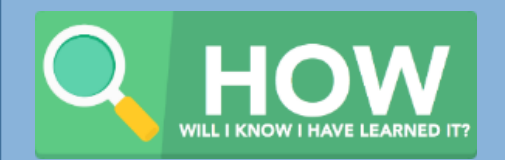

I will have used Beehive, the VLE, email and OneDrive to access work outside of school.

# **Uploading Answers**

Or they will want you to upload a file of your work You can drag and drop a file to the red rectangle area, or click the red circle area to upload your file Click 'save changes' at the bottom to submit

| FILE SUBMISSIONS                              | Maximum size for new files: 750 | MB, maxim | num attach | ments: 20 |
|-----------------------------------------------|---------------------------------|-----------|------------|-----------|
|                                               |                                 | 88        | ≣          | VE.       |
| Files                                         |                                 |           |            |           |
|                                               |                                 |           |            |           |
| You can drag and drop files here to add them. |                                 |           |            |           |
|                                               |                                 |           |            |           |
| SAVE CHANGES CANCEL                           |                                 |           |            |           |

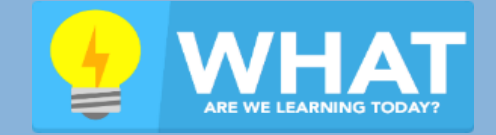

How to access Beehive, the VLE, email and OneDrive at home.

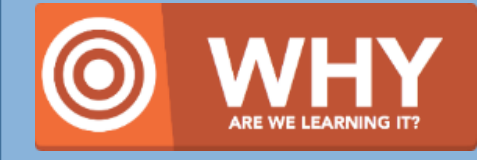

So we have access to the school's digital resources when not in school.

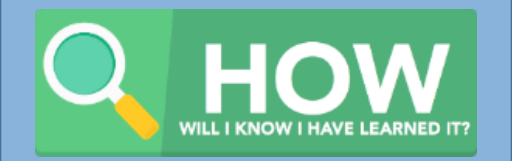

I will have used Beehive, the VLE, email and OneDrive to access work outside of school.

## The School Email System (Office365)

▶ Go to <u>https://portal.office.com</u>

Example

- Type in your school email address and click next
- Email addresses start with your username.
- All email addresses end @beauchamp.org.uk

| Sign in                    |  |
|----------------------------|--|
| Email, phone, or Skype     |  |
| No account? Create one!    |  |
| Can't access your account? |  |
| Sign-in options            |  |

### Username: 2015HPotter Email: 2015HPotter@beauchamp.org.uk

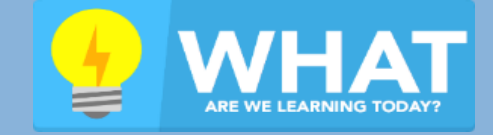

How to access Beehive, the VLE, email and OneDrive at home.

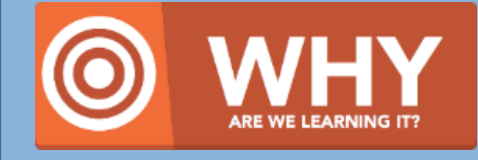

So we have access to the school's digital resources when not in school.

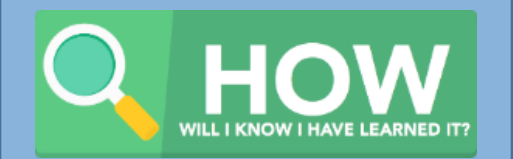

I will have used Beehive, the VLE, email and OneDrive to access work outside of school.

## The School Email System (Office365)

It will ask you for your password

| Academies Trust              |                |
|------------------------------|----------------|
| victoria.foster@humphreyp    | perkins.org.uk |
| Enter password               |                |
| Password                     |                |
| Forgot my password           |                |
| Sign in with another account |                |
|                              | Sign in        |
|                              |                |

This will be the same password you use to log into the school computers and beehive.

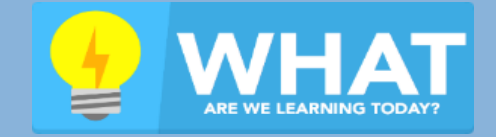

How to access Beehive, the VLE, email and OneDrive at home.

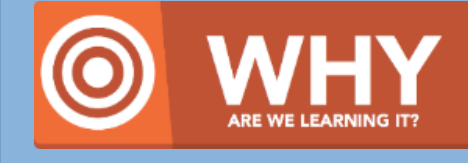

So we have access to the school's digital resources when not in school.

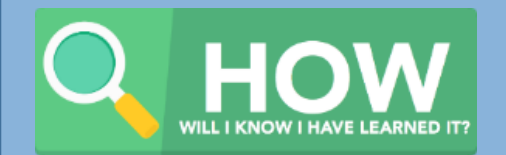

I will have used Beehive, the VLE, email and OneDrive to access work outside of school.

## **Accessing School Emails**

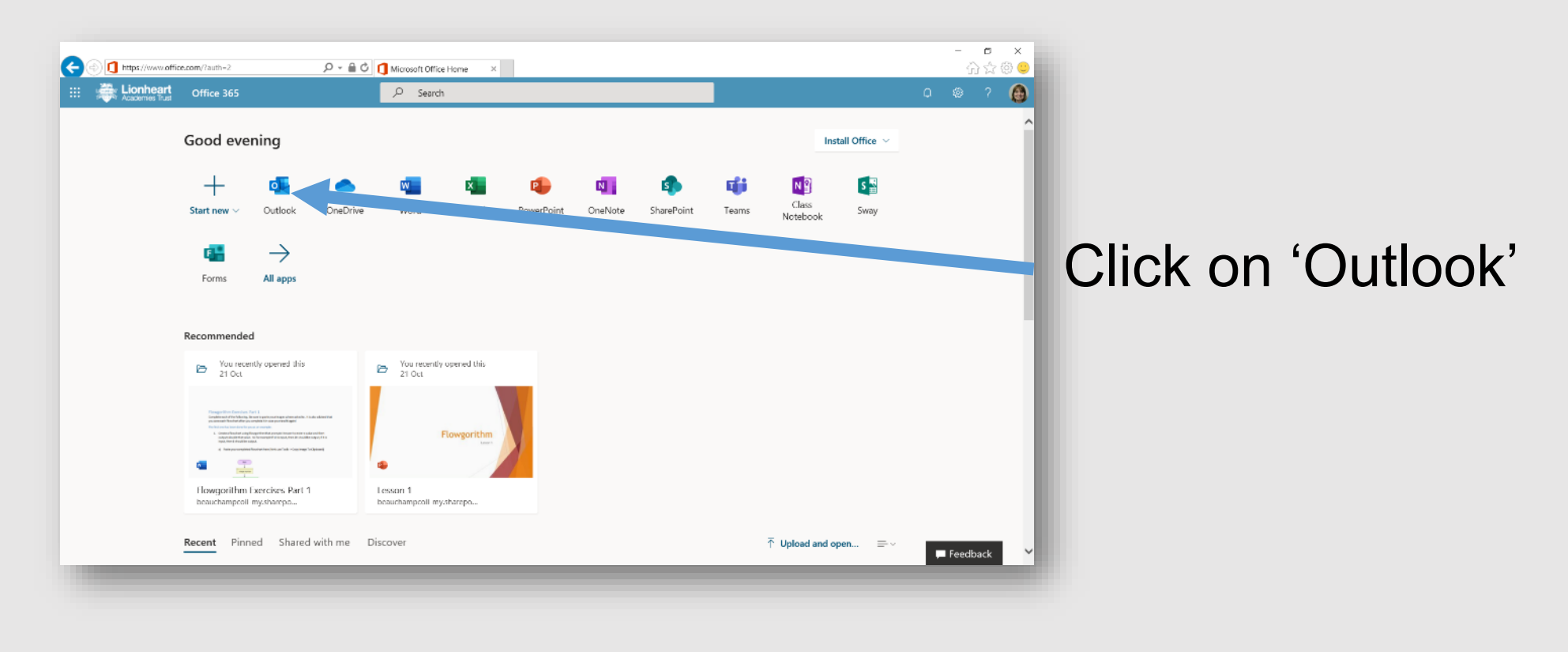

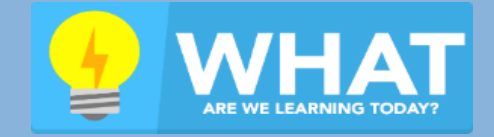

How to access Beehive, the VLE, email and OneDrive at home.

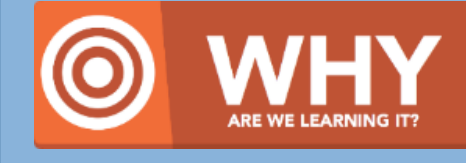

So we have access to the school's digital resources when not in school.

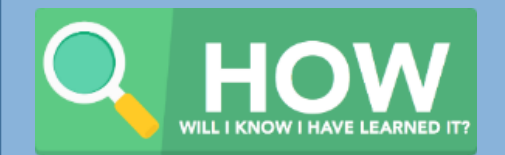

I will have used Beehive, the VLE, email and OneDrive to access work outside of school.

## **Accessing Your OneDrive Files**

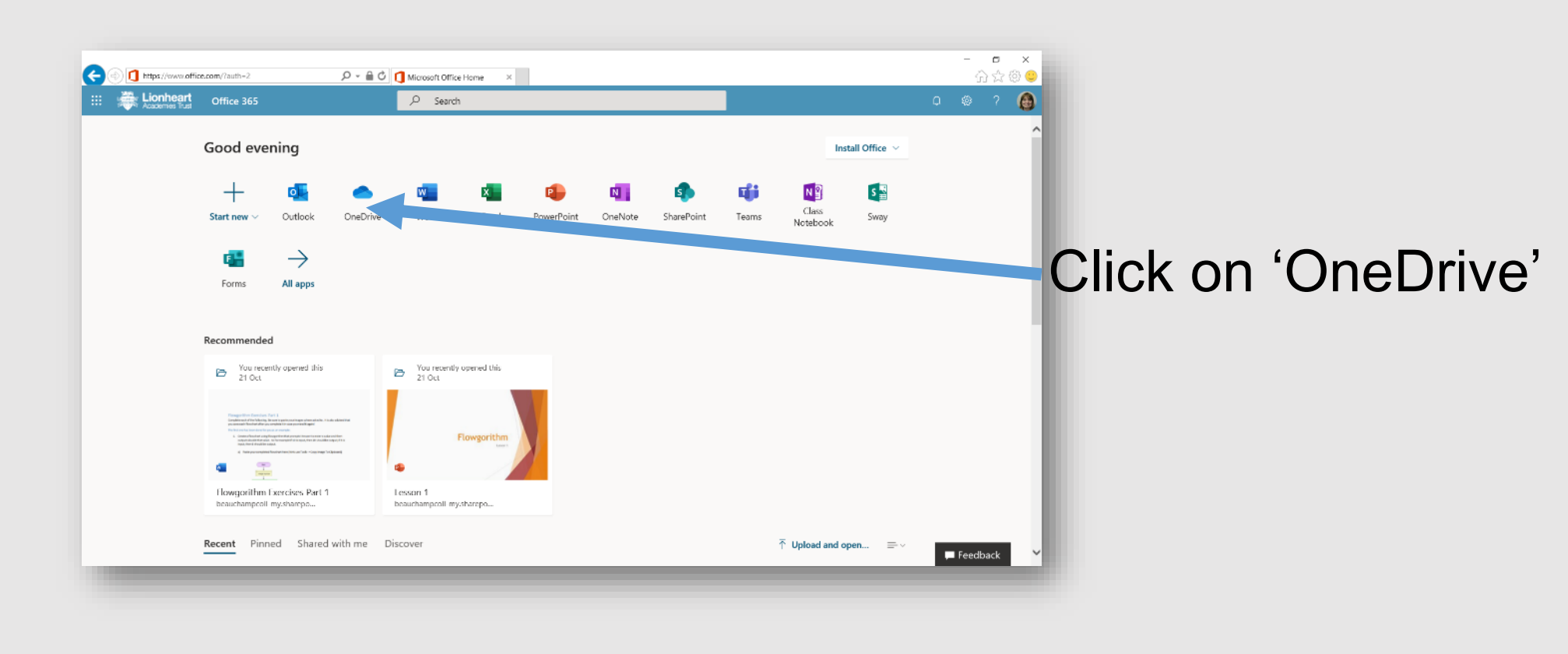

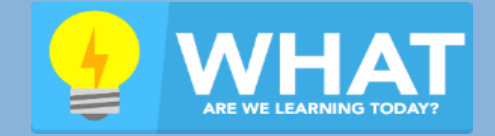

How to access Beehive, the VLE, email and OneDrive at home.

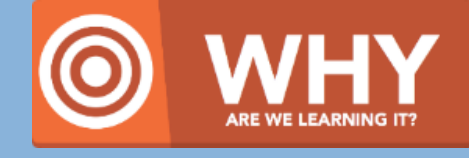

So we have access to the school's digital resources when not in school.

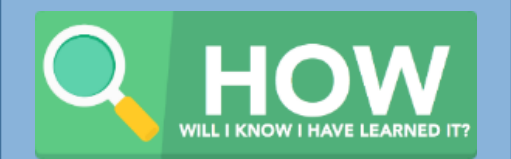

I will have used Beehive, the VLE, email and OneDrive to access work outside of school.

## **Accessing Your OneDrive Files**

| 5 SharePoint                                                                                                    | x Documents - OneDrive x +                                                                     |                             |                                        |              |          |  |  |  |  |  |
|----------------------------------------------------------------------------------------------------|------------------------------------------------------------------------------------------------|-----------------------------|----------------------------------------|--------------|----------|--|--|--|--|--|
| ← → C 🏠 🗎 beauchampcoll-my.sharepoint.com/personal/victoria_foster_humphreyperkins_org_uk/_layouts/15/onedrive.aspx |                                                                                                |                             |                                        |              |          |  |  |  |  |  |
| 🔢 Apps 🛛 Microsoft Forms 🖉 12 Days of Christm 🐞 🙉 Angel Emoji Ma 🥃 Teacher Network Ev 👗 Parents Evening Sys         |                                                                                                |                             |                                        |              |          |  |  |  |  |  |
| ::: Kionheart Or                                                                                                    | neDrive                                                                                        |                             | O Search                               |              |          |  |  |  |  |  |
| Victoria Foster                                                                                                    | $+$ New $\checkmark$ $\overline{\uparrow}$ Upload $\checkmark$ $\bigcirc$ Sync ${}_{o'}{}^{o}$ | Flow $\checkmark$           |                                        |              |          |  |  |  |  |  |
| 🗀 My files                                                                                                    |                                                                                                |                             |                                        |              |          |  |  |  |  |  |
| 🕚 Recent                                                                                                    | Files                                                                                          |                             |                                        |              |          |  |  |  |  |  |
| g <sup>Q</sup> Shared                                                                                               |                                                                                                |                             |                                        |              |          |  |  |  |  |  |
| © Recycle bin                                                                                                    | 🗅 Name 🗸                                                                                       | Modified $ \smallsetminus $ | Modified By $ \smallsetminus $ File Si | ze 🗸 Sharing | Activity |  |  |  |  |  |
| Shared libraries                                                                                                    | 2.2.7 SQL                                                                                      | Yesterday at 10:47 AM       | Victoria Foster 3 item                 | ns Private   |          |  |  |  |  |  |
| Sites help you work on projects with<br>your team and share information                                             | Cyber Security Shared                                                                          | February 26                 | Victoria Foster 1 item                 | n Private    |          |  |  |  |  |  |
|                                                                                                    | T                                                                                              |                             |                                        |              |          |  |  |  |  |  |

## All the files you upload to your OneDrive account will appear here

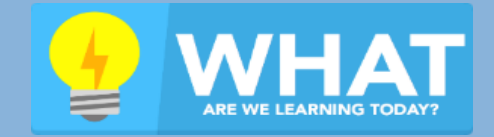

How to access Beehive, the VLE, email and OneDrive at home.

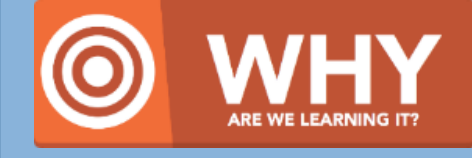

So we have access to the school's digital resources when not in school.

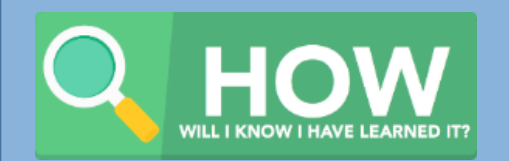

I will have used Beehive, the VLE, email and OneDrive to access work outside of school.

## **Accessing Your OneDrive Files**

| SharePoint >                                                                                                    | × OneDrive × +                                                                                                    |                             |                             |              |                  |  |  |  |  |  |
|----------------------------------------------------------------------------------------------------|----------------------------------------------------------------------------------------------------|-----------------------------|-----------------------------|--------------|------------------|--|--|--|--|--|
| ← → C 🏠 🔒 beauchampcoll-my.sharepoint.com/personal/victoria_foster_humphreyperkins_org_uk/_layouts/15/onedrive.aspx |                                                                                                    |                             |                             |              |                  |  |  |  |  |  |
| 👯 Apps 🛃 Microsoft Forms 📓 12 Days of Christm 👅 🙉 Angel Emoji Ma 🥃 Teacher Network Ev 👗 Parents Evening Sys         |                                                                                                    |                             |                             |              |                  |  |  |  |  |  |
| ::: Kionheart On                                                                                                    | eDrive                                                                                                    | م                           | Search                      |              |                  |  |  |  |  |  |
| Victoria Foster                                                                                                    | + New $\vee$ $\bar{\uparrow}$ Upload $\vee$ $\bar{G}$ Sync $\begin{subarray}{c} \begin{subarray}{c} \end{subarray}^a \end{subarray}$ Flow $\vee$ |                             |                             |              |                  |  |  |  |  |  |
| 🗅 My files                                                                                                    |                                                                                                    |                             |                             |              |                  |  |  |  |  |  |
| 🕚 Recent                                                                                                    | Files                                                                                                    |                             |                             |              |                  |  |  |  |  |  |
| g <sup>R</sup> Shared                                                                                               |                                                                                                    |                             |                             |              |                  |  |  |  |  |  |
| 🗟 Recj oin                                                                                                    | $\square$ Name $\checkmark$                                                                                                    | Modified $ \smallsetminus $ | Modified By $\checkmark$ Fi | le Size \vee | Sharing Activity |  |  |  |  |  |
| Shared libraries                                                                                                    | <sup>3'</sup> 2.2.7 SQL                                                                                                    | Yesterday at 10:47 AM       | Victoria Foster 3           | items        | Private          |  |  |  |  |  |
| Sites help you work on projuct with your team and share informatio                                                  | Cyber Security Shared                                                                                                    | February 26                 | Victoria Foster 1           | item         | Private          |  |  |  |  |  |
|                                                                                                    |                                                                                                    |                             |                             |              |                  |  |  |  |  |  |

## If a teacher has shared a folder or some work with you, you can find it here.

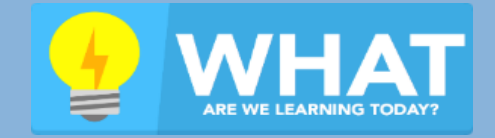

How to access Beehive, the VLE, email and OneDrive at home.

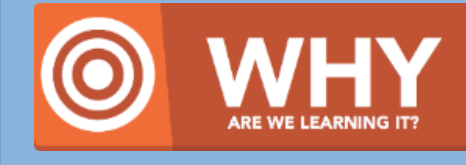

So we have access to the school's digital resources when not in school.

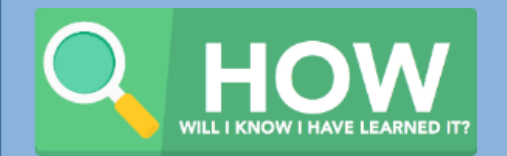

I will have used Beehive, the VLE, email and OneDrive to access work outside of school.

## Accessing Microsoft Office

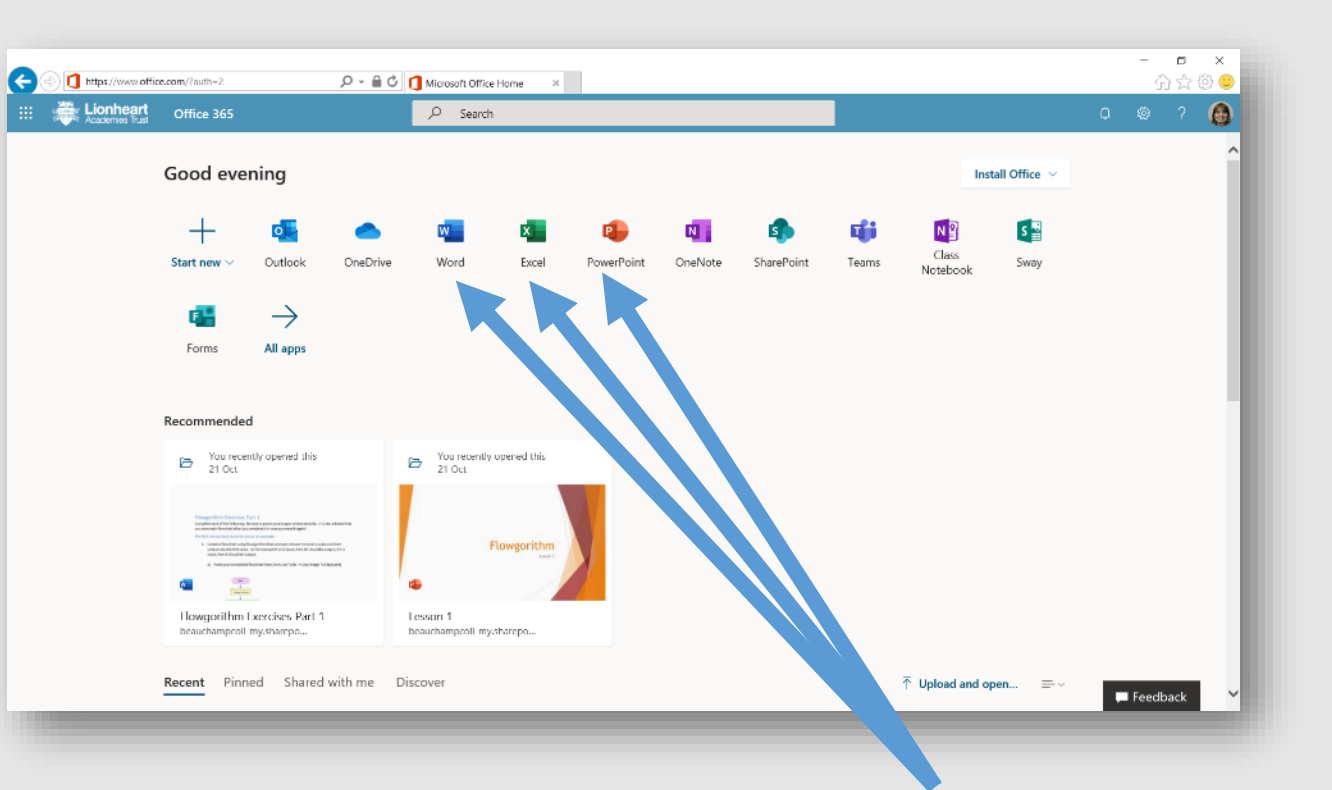

You have got access to Microsoft Office at home through your Office365 account.

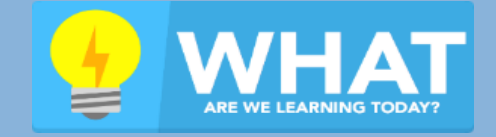

How to access Beehive, the VLE, email and OneDrive at home.

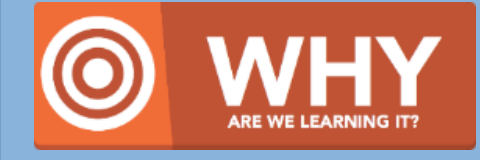

So we have access to the school's digital resources when not in school.

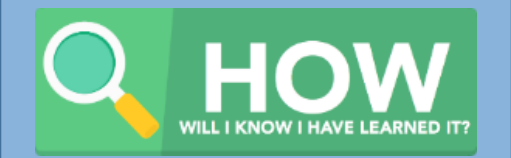

I will have used Beehive, the VLE, email and OneDrive to access work outside of school.

## Accessing Microsoft Office

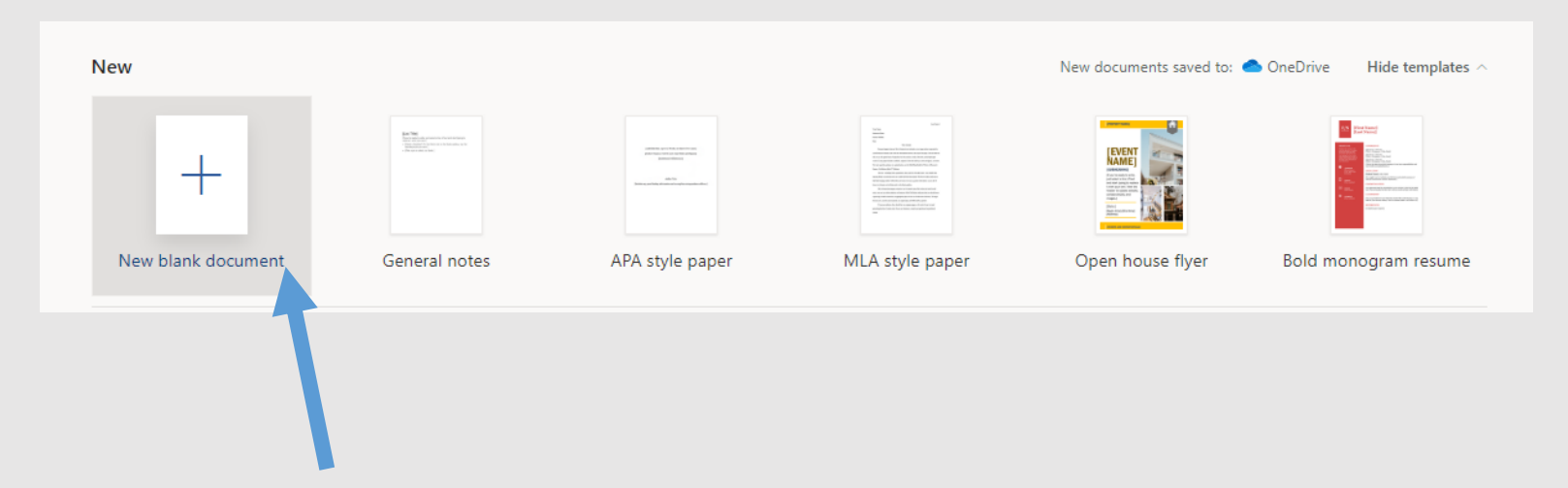

If you click on either Word, PowerPoint or Excel it will allow you to create a new document.

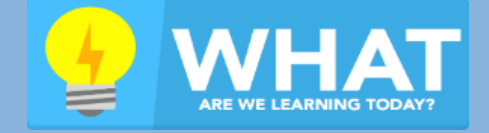

How to access Beehive, the VLE, email and OneDrive at home.

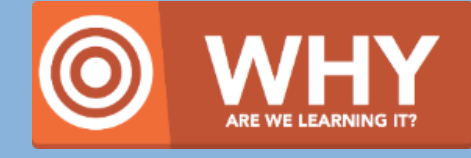

Il me what you want to do

<u>→</u>≡ = ~ …

*D* Editing \

Normal

No Spacing

So we have access to the school's digital resources when not in school.

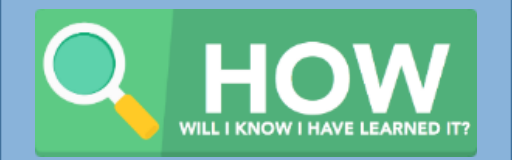

I will have used Beehive, the VLE, email and OneDrive to access work outside of school.

## Accessing Microsoft Office

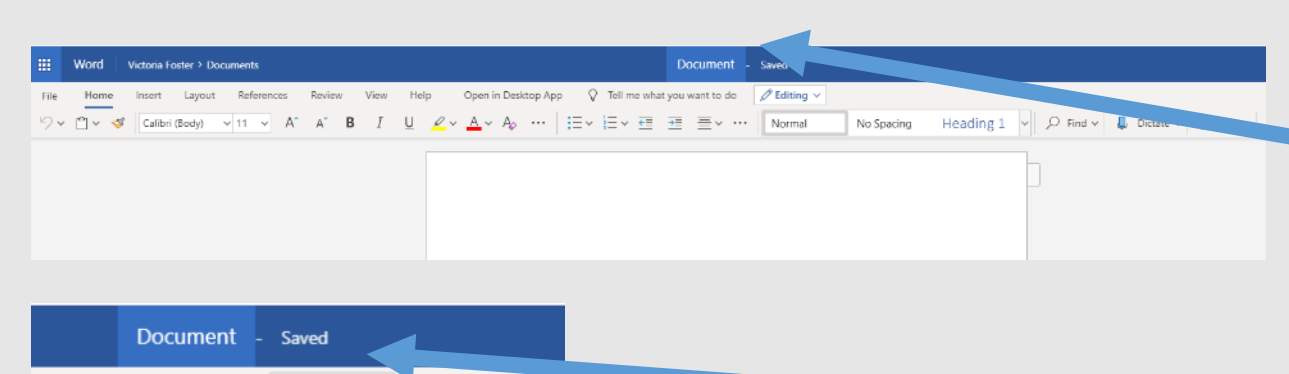

You can change the name of your document by clicking here.

Your document will save automatically. You can check the status just here.

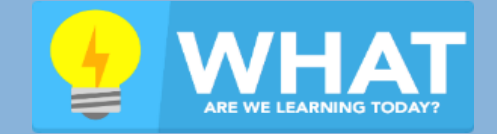

How to access Beehive, the VLE, email and OneDrive at home.

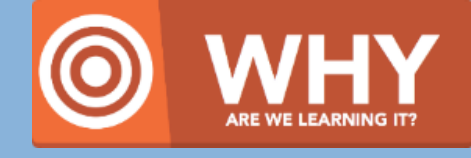

So we have access to the school's digital resources when not in school.

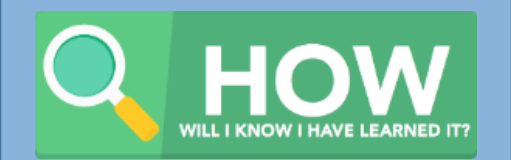

I will have used Beehive, the VLE, email and OneDrive to access work outside of school.

## Uploading Work to OneDrive

| SharePoint                                                                                                    | × Ocuments -       | OneDrive X           | +                        |                             |                              |                            |         |          |  |  |
|----------------------------------------------------------------------------------------------------|--------------------|----------------------|--------------------------|-----------------------------|------------------------------|----------------------------|---------|----------|--|--|
| ← → C 🏠 🔒 beauchampcoll-my.sharepoint.com/personal/victoria_foster_humphreyperkins_org_uk/_layouts/15/onedrive.aspx |                    |                      |                          |                             |                              |                            |         |          |  |  |
| 👖 Apps 🛛 🖪 Microsoft Forms 🏾 🚰                                                                                      | 12 Days of Christm | 👅 🐻 Angel Emoji M    | a C Teacher Network      | Ev 👗 Parents Evening Sy     | /5                           |                            |         |          |  |  |
| Hionheart Or                                                                                                    | neDrive            |                      |                          |                             | ✓ Search                     |                            |         |          |  |  |
| Victoria Foster                                                                                                    | $+$ New $\vee$ 1   | Upload 🗸 🔒 Sy        | nc ⊿ <sup>a</sup> Flow ∨ |                             |                              |                            |         |          |  |  |
| My files                                                                                                    |                    |                      |                          |                             |                              |                            |         |          |  |  |
| 🕚 Recent                                                                                                    | Files              |                      |                          |                             |                              |                            |         |          |  |  |
| g <sup>R</sup> Shared                                                                                               |                    |                      |                          |                             |                              |                            |         |          |  |  |
| छ Recycle bin                                                                                                    | Ľ                  | Name 🖂               |                          | Modified $ \smallsetminus $ | Modified By $\smallsetminus$ | File Size $\smallsetminus$ | Sharing | Activity |  |  |
| Shared libraries                                                                                                    | =                  | 2.2.7 SQL            |                          | Yesterday at 10:47 AM       | Victoria Foster              | 3 items                    | Private |          |  |  |
| Sites help you work on projects with<br>your team and share information                                             | =                  | Cyber Security Share | ed                       | February 26                 | Victoria Foster              | 1 item                     | Private |          |  |  |
|                                                                                                    |                    |                      |                          |                             |                              |                            |         |          |  |  |

### If you have been doing work at home and want to upload it to the OneDrive you need to select 'Upload'

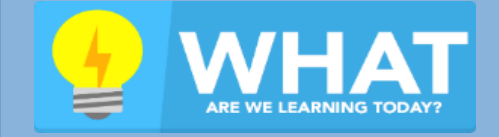

How to access Beehive, the VLE, email and OneDrive at home.

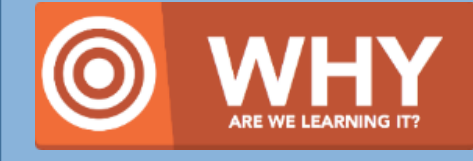

So we have access to the school's digital resources when not in school.

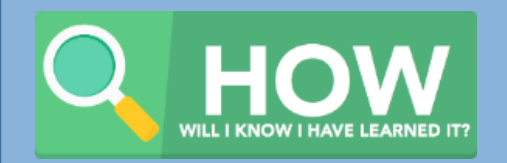

I will have used Beehive, the VLE, email and OneDrive to access work outside of school.

## Uploading Work to OneDrive

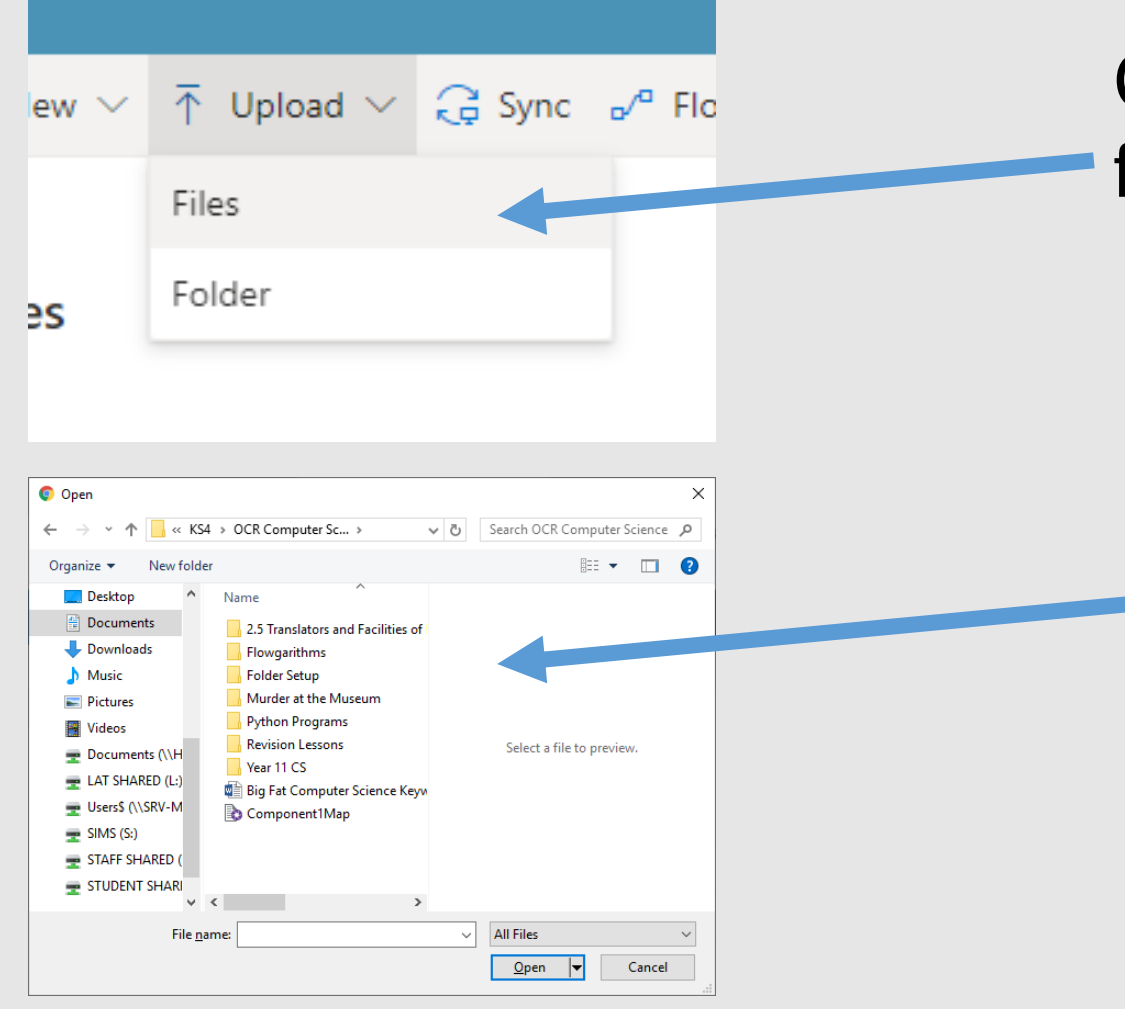

Choose whether it is a file or a folder that you are uploading.

Find your work and select it to upload

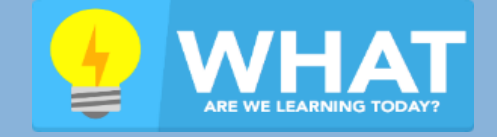

How to access Beehive, the VLE, email and OneDrive at home.

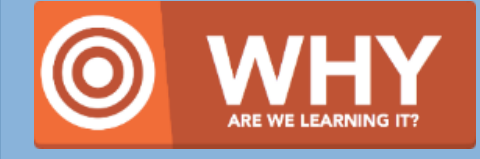

So we have access to the school's digital resources when not in school.

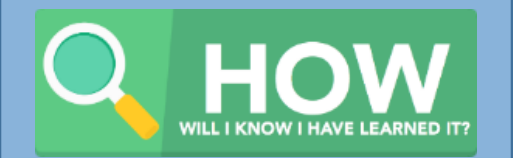

I will have used Beehive, the VLE, email and OneDrive to access work outside of school.

## IT Help

If you have any technical issues then please email your school's IT helpdesk at

beehivesupport@beauchamp.org.uk